# Quedas de saída do Nexus 3500 e QoS de buffer

#### Contents

Introduction **Metodologia** Verifique se há quedas de saída Determine se as quedas são unicast ou multicast Determine qual buffer de saída é usado Verifique o monitoramento de buffer ativo Incremento Ativo de Contadores Breve saída Saída detalhada Gerar um registro quando um limite é cruzado IDs de bug notáveis da Cisco Perguntas mais freqüentes Apêndice - Informações do recurso Gerenciamento de buffer Programação Receptor lento multicast Monitoramento de buffer ativo Implementação de hardware Implementação de software

### Introduction

Este documento descreve os comandos usados para solucionar problemas do tipo de tráfego descartado na plataforma Nexus 3500 e no buffer de saída (OB) no qual esse tráfego é descartado.

### Metodologia

- 1. Verifique se há quedas de saída
- 2. Determine se as quedas são unicast ou multicast
- 3. Determine qual buffer de saída é usado
- 4. Verifique o monitoramento de buffer ativo

#### Verifique se há quedas de saída

Verifique as estatísticas da interface física para determinar se o tráfego é descartado na direção de saída. Determine se o contador "output discard" na direção TX é incrementado e/ou diferente de zero.

```
Nexus3548# show interfce Eth1/7
Ethernet1/7 is up
Dedicated Interface
Hardware: 100/1000/10000 Ethernet, address: a44c.116a.913c (bia a44c.116a.91ee)
Description: Unicast Only
Internet Address is 1.2.1.13/30
MTU 1500 bytes, BW 1000000 Kbit, DLY 10 usec
reliability 255/255, txload 35/255, rxload 1/255
Encapsulation ARPA
full-duplex, 1000 Mb/s, media type is 1G
Beacon is turned off
Input flow-control is off, output flow-control is off
Rate mode is dedicated
Switchport monitor is off
EtherType is 0x8100
Last link flapped 00:03:48
Last clearing of "show interface" counters 00:03:55
 1 interface resets
 30 seconds input rate 200 bits/sec, 0 packets/sec
 30 seconds output rate 0 bits/sec, 0 packets/sec
Load-Interval #2: 5 minute (300 seconds)
   input rate 40 bps, 0 pps; output rate 139.46 Mbps, 136.16 Kpps
RX
   1 unicast packets 118 multicast packets 0 broadcast packets
   119 input packets 9830 bytes
   0 jumbo packets 0 storm suppression bytes
   0 runts 0 giants 0 CRC 0 no buffer
   0 input error 0 short frame 0 overrun 0 underrun 0 ignored
   0 watchdog 0 bad etype drop 0 bad proto drop 0 if down drop
   0 input with dribble 0 input discard
   0 Rx pause
ТΧ
   23605277 unicast packets 0 multicast packets 0 broadcast packets
   23605277 output packets 3038908385 bytes
   0 jumbo packets
   0 output errors 0 collision 0 deferred 0 late collision
   0 lost carrier 0 no carrier 0 babble 11712542 output discard
   0 Tx pause
```

#### Determine se as quedas são unicast ou multicast

Quando for determinado que a interface descarta o tráfego, insira o **comando show queuing interface** <**x**/**y**> para descobrir se o tráfego descartado é multicast ou unicast. Nas versões anteriores a 6.0(2)A3(1), a saída é semelhante a:

```
Nexus3548# show queuing interface Eth1/7
Ethernet1/7 queuing information:
TX Oueuing
   qos-group sched-type oper-bandwidth
              WRR
                             100
       0
RX Oueuing
  Multicast statistics:
                                               : 0
      Mcast pkts dropped
   Unicast statistics:
   qos-group 0
   HW MTU: 1500 (1500 configured)
   drop-type: drop, xon: 0, xoff: 0
   Statistics:
       Ucast pkts dropped
                                                : 11712542
```

Na versão 6.0(2)A3(1) e posterior, a saída é semelhante a:

```
Nexus3548# show queuing interface Eth1/7
Ethernet1/7 queuing information:
    qos-group sched-type oper-bandwidth
        0 WRR 100
Multicast statistics:
        Mcast pkts dropped : 0
Unicast statistics:
        qos-group 0
HW MTU: 1500 (1500 configured)
        drop-type: drop, xon: 0, xoff: 0
        Statistics:
Ucast pkts dropped : 11712542
```

Note: Se o receptor lento de multicast estiver configurado para a porta, consulte para obter informações sobre o recurso, as quedas não serão rastreadas com o comando show queuing interface Eth<x/y> devido a uma limitação de hardware. Consulte o bug da Cisco ID CSCuj21006.

Determine qual buffer de saída é usadoNo Nexus 3500, há três pools de buffer usados na direção de saída. A saída do comando show hardware internal mtc-usd info port-mapping fornece as informações de mapeamento.

Nexus3548# show hardware internal mtc-usd info port-mapping

OB Ports to Front Ports: ----- OB0 ----------- OB1 ----------- OB2 ------45 47 21 23 09 11 33 35 17 19 05 07 41 43 29 31 13 15 37 39 25 27 01 03 18 20 06 08 42 44 30 32 46 48 22 24 10 12 34 36 14 16 38 40 26 28 02 04 Front Ports to OB Ports: =OB2= =OB1= =OB0= =OB2= =OB1= =OB0= =OB2= =OB1= =OB0= =OB0= 12 14 04 06 08 10 00 02 00 02 04 06 08 10 12 14 12 14 04 06 08 10 02 02 13 15 05 07 09 11 01 03 01 03 05 07 09 11 13 15 13 15 05 07 09 11 01 03 Front port numbering (i.e. "01" here is e1/1): =OB2= =OB1= =OB0= =OB2= =OB1= =OB0= =OB2= =OB1= =OB0= =OB2= =OB1= =OB0= 01 03 05 07 09 11 13 15 17 19 21 23 25 27 29 31 33 35 37 39 41 43 45 47 02 04 06 08 10 12 14 16 18 20 22 24 26 28 30 32 34 36 38 40 42 44 46 48

Note: Text in Red font is \_not\_ CLI output, it's purely to help those reading the document faster match the actual front port instead of having to manually count up.

A primeira parte dos resultados indica que o pool OB 0 é usado por portas frontais como 45, 46, 47, 48 e assim por diante, e OB1 é usado pelas portas frontais 17, 18 e assim por diante.A segunda parte dos resultados indica que Eth1/1 está mapeado para a porta OB2 12, Eth1/2 está mapeado para a porta OB2 13 e assim por diante.A porta em discussão, Eth1/7, é mapeada para OB1.Consulte a seção <u>Gerenciamento de Buffer</u> neste documento para obter mais

informações. Verifique o monitoramento de buffer ativoConsulte o whitepaper <u>Cisco Nexus</u> <u>3548 Ative Buffer Monitoring</u> e a seção neste documento para obter mais informações sobre esse recurso.Incremento Ativo de ContadoresSe a saída descartar o incremento ativo, habilite o Ative Buffer Monitoring (ABM) com esse comando. Observe que o comando permite monitorar unicast ou multicast, mas não ambos. Além disso, permite configurar o intervalo de amostragem e os valores de limite.

hardware profile buffer monitor [unicast | multicast] {[sampling

Breve saídaQuando o ABM estiver ativado, você poderá exibir os resultados com esse comando. Nexus3500# show hardware profile buffer monitor interface e1/7 brief Brief CLI issued at: 09/30/2013 19:43:50

Maximum buffer utilization detected 1sec 5sec 60sec 5min 1hr \_\_\_\_\_ \_\_\_\_\_ \_\_\_\_\_ ----------5376KB 5376KB 5376KB N/A Ethernet1/7 N/A Esses resultados indicam que 5,376 MB de 6 MB do buffer OB1 foram usados pelo tráfego unicast que deixou Eth1/7 nos últimos 60 segundos. Saída detalhada Nexus3500# show hardware profile buffer monitor interface Eth1/7 detail Detail CLI issued at: 09/30/2013 19:47:01 Legend -384KB - between 1 and 384KB of shared buffer consumed by port 768KB - between 385 and 768KB of shared buffer consumed by port 307us - estimated max time to drain the buffer at 10Gbps Active Buffer Monitoring for Ethernet1/7 is: Active **KBytes** 384 768 1152 1536 1920 2304 2688 3072 3456 3840 4224 4608 4992 5376 5760 us @ 10Gbps 307 614 921 1228 1535 1842 2149 2456 2763 3070 3377 3684 3991 4298 4605 \_\_\_\_ 09/30/2013 19:47:01 0 250 09/30/2013 19:47:00 0 252 Δ Δ 09/30/2013 19:46:59 0 253 09/30/2013 19:46:58 09/30/2013 19:46:57 09/30/2013 19:46:56 09/30/2013 19:46:55 09/30/2013 19:46:54 0 250 09/30/2013 19:46:53 09/30/2013 19:46:52 0 253 09/30/2013 19:46:51 0 249 

As informações em cada linha são registradas em um segundo intervalo. Cada coluna representa o uso do buffer. Conforme mencionado nos resultados do comando, se houver um valor diferente de zero reportado para a coluna "384", significa que o uso do buffer estava entre 0 e 384 KBytes quando o ABM pesquisou o uso do OB. O número diferente de zero é o número de vezes que o uso foi relatado.Esses resultados indicam que o OB1 alcançou uma média de 5,376 MB de uso entre 249 e 253 vezes por segundo nos últimos 10 segundos para Eth1/7. Leva 4298 microssegundos (us) para limpar o buffer desse tráfego.Gerar um registro quando um limite é cruzadoSe o contador de queda e o uso do buffer incrementarem periodicamente, será possível definir um limite e gerar uma mensagem de log quando o limite for ultrapassado. logging level mtc-usd 5 hardware profile buffer monitor unicast sampling 10 threshold 4608

<sup>•</sup> 

O comando é definido para monitorar o tráfego unicast em um intervalo de 10 nanossegundos e quando ele vai além de 75% do buffer, ele gera um log.Você também pode criar um agendador para coletar estatísticas ABM e saída do contador de interface a cada hora e anexá-lo aos arquivos bootflash. Este exemplo é para tráfego multicast: hardware profile buffer monitor multicast

```
feature scheduler
scheduler job name ABM
show hardware profile buffer monitor detail >> ABMDetail.txt
show clock >> ABMBrief.txt
show hardware profile buffer monitor brief >> ABMBrief.txt
show clock >> InterfaceCounters.txt
show interface counters errors >> InterfaceCounters.txt
scheduler schedule name ABM
time start now repeat 1:0
job name ABM
```

## IDs de bug notáveis da Cisco

- ID de bug da Cisco <u>CSCum21350</u>: As oscilações de porta rápidas fazem com que todas as portas no mesmo buffer de QoS descartem todo o tráfego de transmissão/multicast de TX. Isso é corrigido na versão 6.0(2)A1(1d) e posterior.
- ID de bug da Cisco <u>CSCuq96923</u>: O bloco de buffer multicast está travado, o que resulta em quedas de multicast/broadcast de saída. Esta questão ainda está a ser investigada.
- ID de bug da Cisco <u>CSCva20344</u>: Bloco/travamento do buffer do Nexus 3500 sem transmissão ou multicast TX. Problema inreprodutível, potencialmente corrigido nas versões 6.0(2)U6(7), 6.0(2)A6(8) e 6.0(2)A8(3).
- ID de bug da Cisco <u>CSCvi93997</u>: bloco de buffer de saída dos switches Cisco Nexus 3500 travado. Isso é corrigido nas versões 7.0(3)I7(8) e 9.3(3).

**Perguntas mais freqüentes**O ABM afeta o desempenho ou a latência?Não, esse recurso não afeta a latência ou o desempenho do dispositivo.Qual é o impacto do menor intervalo de pesquisa de hardware ABM?Por padrão, o intervalo de sondagem de hardware é de 4 milissegundos. Você pode configurar esse valor como 10 nanossegundos. Não há impacto no desempenho ou na latência devido ao menor intervalo de pesquisa de hardware. A pesquisa de hardware padrão de 4 milissegundos é selecionada para garantir que você não sobrecarregue os contadores de histograma antes das pesquisas de software a cada segundo. Se você reduzir o intervalo de pesquisa de hardware em 255 amostras. O dispositivo não pode lidar com uma pesquisa de software inferior a um segundo, para corresponder à pesquisa de hardware mais baixa devido a restrições de CPU e memória. O whitepaper tem o exemplo do intervalo de pesquisa de hardware mais baixo e seu caso de

```
uso. Apêndice - Informações do recursoGerenciamento de buffer
```

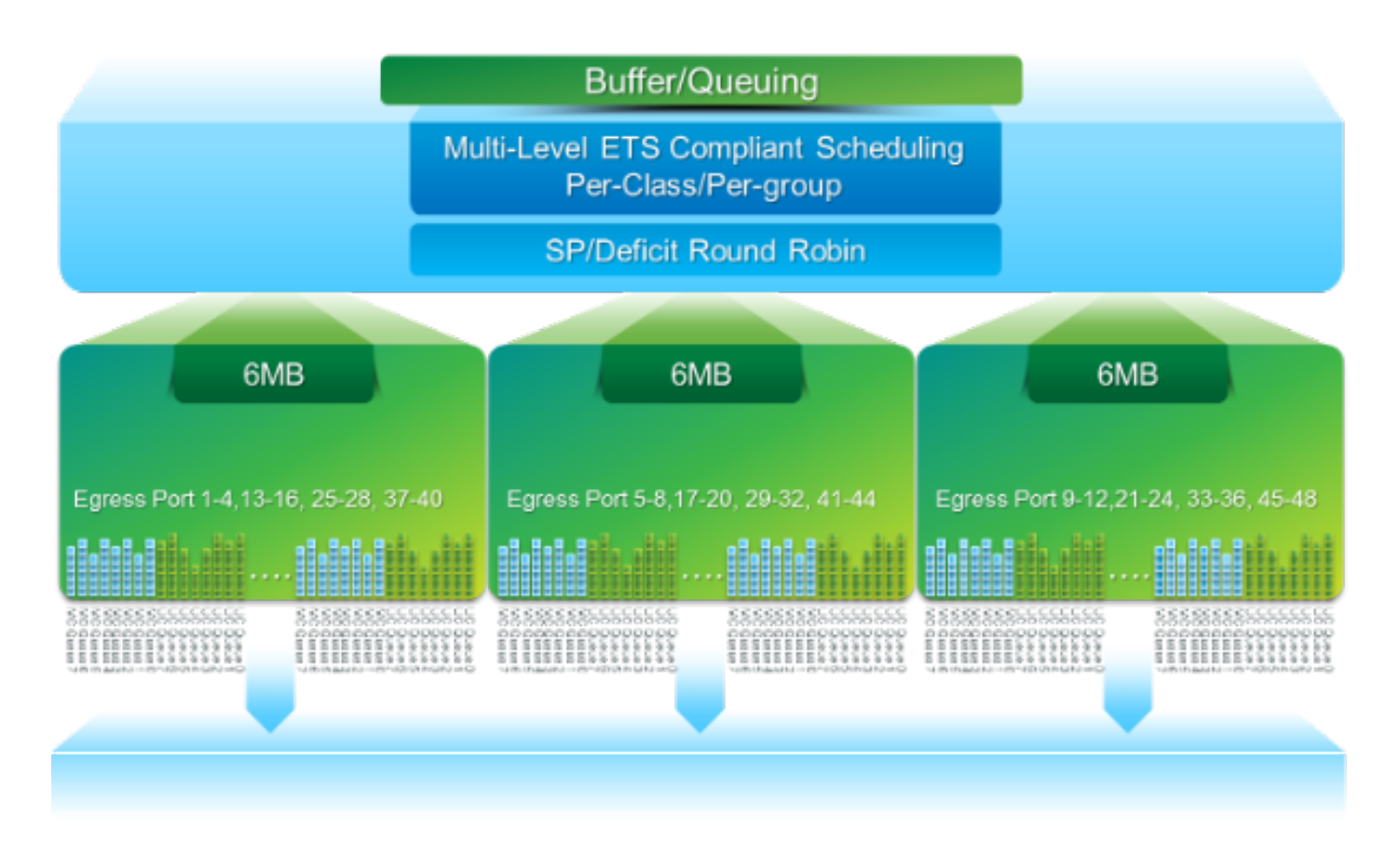

- Buffer de pacote de 18 MB compartilhado por três blocos OB: ~4 MB reservados: Tamanho com base na MTU (Maximum Transmission Unit, Unidade máxima de transmissão) configurada (soma por porta de 2 x MTU Size x # de grupos de QoS habilitados)~14 MB compartilhados: Resto do buffer total~767 KB de OB: 0 para pacotes destinados à CPU
- 6 MB para cada OB é compartilhado por um conjunto de 16 portas (comando show hardware internal mtc-usd info port-mapping)

ProgramaçãoProgramação em três camadas:

- Unicast e multicast
- Classes de tráfego do mesmo esquema de programação
- Classes de tráfego no esquema

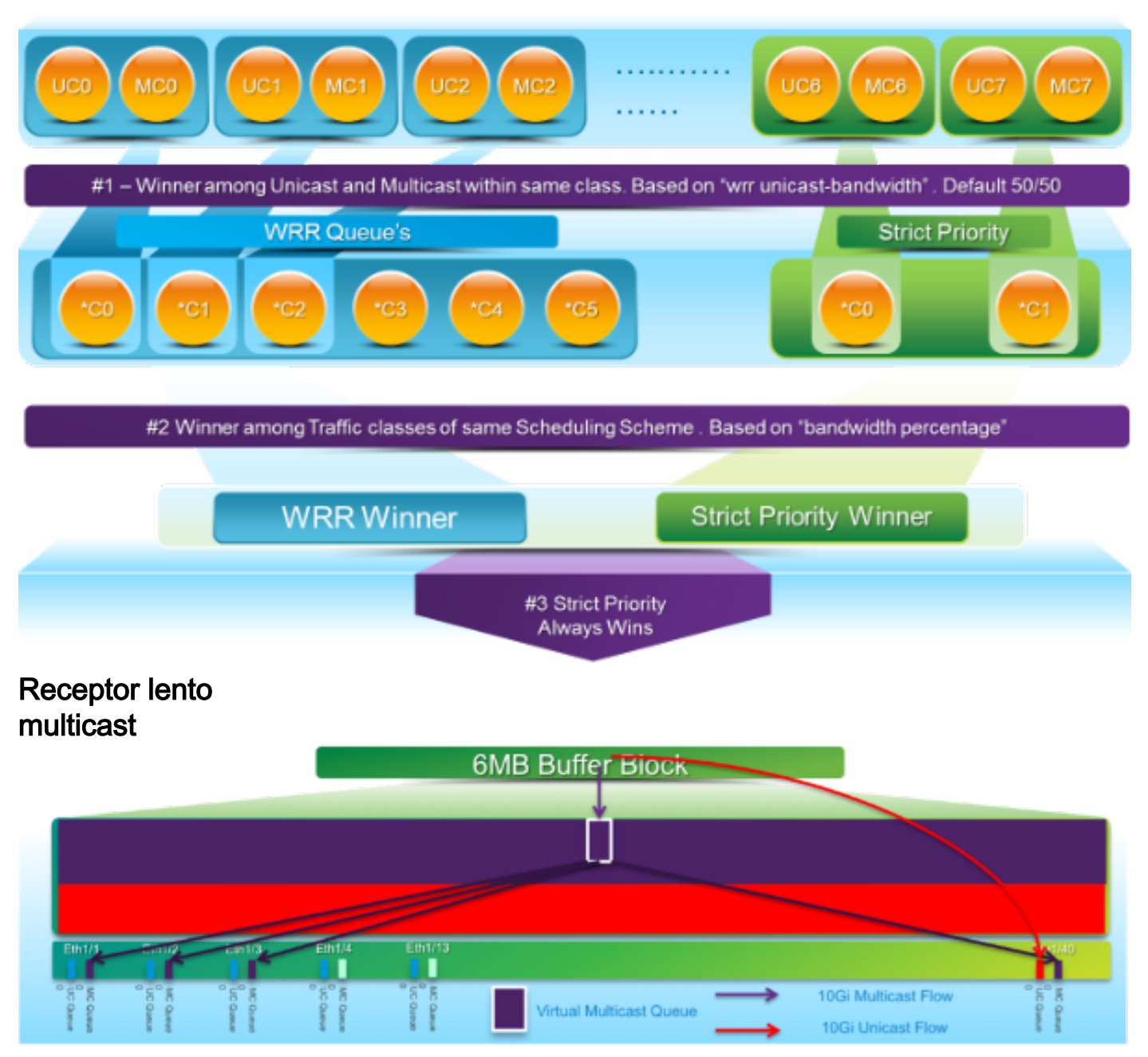

Neste diagrama:

- Congestionamento sustentado é introduzido em 1 G Eth1/40.
- Outros receptores multicast (Eth1/1 3) no bloco de buffer são afetados devido ao comportamento de agendamento multicast. Os receptores em outros blocos de buffer não são afetados.
- O "receptor lento multicast" pode ser aplicado a e1/40 para evitar perda de tráfego em portas não congestionadas.
- O "receptor lento multicast" esgota o multicast a uma taxa de 10 G em Eth1/40. Ainda é esperado que ocorram quedas na porta congestionada.
- Configurado com o comando multicast do perfil de hardware, low-receptor port <x>.

Monitoramento de buffer ativoConsulte o whitepaper <u>Cisco Nexus 3548 Ative Buffer</u> <u>Monitoring</u> para obter uma visão geral desse recurso.Implementação de hardware

- O ASIC tem 18 buckets e cada bucket corresponde a um intervalo de utilização de buffer (por exemplo, 0-384KB, 385-768KB e assim por diante).
- O ASIC pesquisa a utilização do buffer para todas as portas a cada 4 milissegundos (padrão). Esse intervalo de sondagem ASIC pode ser configurado em até 10 nanossegundos.

- Com base na utilização do buffer para cada intervalo de pesquisa de hardware, o contador de bucket para o intervalo correspondente é incrementado. Ou seja, se a porta 25 consumir 500 KB de buffer, o contador de bucket 2 (385-768 KB) é incrementado.
- Esse contador de utilização de buffer é mantido para cada interface no formato de histograma.
- Cada bucket é representado por 8 bits, de modo que o contador atinge o valor máximo em 255 e é redefinido quando o software lê os dados.

Implementação de software

- A cada segundo, o software pesquisa o ASIC para baixar e limpar todos os contadores de histograma.
- Esses contadores de histograma são mantidos na memória por 60 minutos com granularidade de um segundo.
- O software também garante que copie o histograma do buffer no flash de inicialização a cada hora, que pode ser copiado para o analisador para análise posterior.
- Efetivamente, isso mantém dois horas de dados de histograma de buffer para todas as portas, a última hora na memória e a segunda hora no flash de inicialização.